#### CHAPTER 2

# **Configuration Sequences**

This chapter provides a quick reference to command sets typically used when setting up card functions.

• SRM Configurations

Setting up SRM Line(s) and Link(s)

Setting 1:N Redundancy

• CESM Configurations

Setting up CESM Connectivity

Debugging CESM

Running CESM Tests

- FRSM Configurations Setting Up FRSM Connectivity Running FRSM Tests
- AUSM Configurations

Setting Up AUSM Connectivity

Debugging AUSM

Running AUSM Tests

## **SRM Configurations**

This section contains typical command sequences associated with the MGX 8800 Service Resource Module.

### Setting up SRM Line(s) and Link(s)

Do this configuration at the PXM.

| Step 1 | Enable the SRM T3 line. | addln -ds3 <slot.line></slot.line>                                                                                            |
|--------|-------------------------|----------------------------------------------------------------------------------------------------|
| Step 2 | Verify.                 | dsplns <linetable> <slotnum></slotnum></linetable>                                                                            |
| Step 3 | Add the link.           | addlink <t3slot.line> <t1slot> <targetslotnum> <targetslotlinenum></targetslotlinenum></targetslotnum></t1slot></t3slot.line> |
| Step 4 | Verify.                 | dsplink <t3slot.line></t3slot.line>                                                                                           |

### Setting 1:N Redundancy

Do this configuration at the PXM.

| Step 1 | Set redundancy. | addred <redprimaryslotnum> <redsecondaryslotnum> <redtype></redtype></redsecondaryslotnum></redprimaryslotnum> |
|--------|-----------------|----------------------------------------------------------------------------------------------------|
| Step 2 | Verify.         | dspred                                                                                                    |

Note Use the softswitch command to switch between the primary and secondary slots.

## **CESM** Configurations

This section contains typical command sequences associated with the MGX 8800 Circuit Emulation Service Module.

## Setting up CESM Connectivity

Bring up the CESM command prompt to do this configuration.

| Step 1  | Set card resource partitions.                                    | <b>cnfcdrscprtn</b> < <i>PAR_max_conns</i> > < <i>PNNI_max_conns</i> > < <i>Tag_max_conns</i> >                                                                                                    |  |
|---------|------------------------------------------------------------------|----------------------------------------------------------------------------------------------------|--|
| Step 2  | Verify.                                                          | dspcdrscprtn                                                                                                    |  |
| Step 3  | Add Line.                                                        | addln <line number=""></line>                                                                                                    |  |
| Step 4  | Configure line.<br>• T1<br>• T3                                  | <ul> <li>cnfln <line_num> <line_code> <line_len> <clk_src> [E1-signalling]</clk_src></line_len></line_code></line_num></li> <li>cnfln <line_num> <line_code> <line_len> <clk_src></clk_src></line_len></line_code></line_num></li> </ul>                                                    |  |
| Step 5  | Verify.<br>• Check all lines<br>• View specific line             | <ul> <li>dsplns</li> <li>dspln <line_num></line_num></li> </ul>                                                                                                    |  |
| Step 6  | Add Port.<br>• T1<br>• T3                                        | <ul> <li>addport <port_num> <line_num> <begin_slot> <num_slot> <port_type></port_type></num_slot></begin_slot></line_num></port_num></li> <li>addport <port_num> <line_num></line_num></port_num></li> </ul>                                                                                |  |
| Step 7  | Verify.<br>• Check all ports<br>• View specific port             | <ul> <li>dspports</li> <li>dspport <port_num></port_num></li> </ul>                                                                                                    |  |
| Step 8  | Set port resource partitions.                                    | <b>cnfportrscprtn</b> < <i>port_num</i> > < <i>controller_name</i> >                                                                                                    |  |
| Step 9  | Verify.                                                          | dspportrscprtn                                                                                                    |  |
| Step 10 | Add Connection.<br>• Tl                                          | <ul> <li>addcon <port_number> <signalling type=""> <partial_fill> <cond_data></cond_data></partial_fill></signalling></port_number></li> <li><cond_signalling> <controller_type> <mastership> <remoteendconid></remoteendconid></mastership></controller_type></cond_signalling></li> </ul> |  |
|         | • <i>T3</i>                                                      | <ul> <li>addcon <port_num> [mastership] [remoteConnID]</port_num></li> </ul>                                                                                                    |  |
| Step 11 | Verify.                                                          | dspcon                                                                                                    |  |
| Step 12 | Configure Channel.<br>• Tl                                       | <ul> <li>cnfcon <port_num> <cdvt> <clip> <bufsize> <clockmode> <idlesuppenable> <forceidlesuppression></forceidlesuppression></idlesuppenable></clockmode></bufsize></clip></cdvt></port_num></li> </ul>                                                                                    |  |
|         | • <i>T3</i>                                                      | <ul> <li>cnfcon <port> <cdvt> <celllossintegperiod> <bufsize></bufsize></celllossintegperiod></cdvt></port></li> </ul>                                                                                                    |  |
| Step 13 | Verify.<br>• Check all connections<br>• View specific connection | <ul><li> dspcons</li><li> dspcon</li></ul>                                                                                                    |  |

## **Debugging CESM**

#### Checking CESM Connectivity

Bring up the CESM command prompt to perform the following debugging functions.

| • | Display alarms      | dspalms <linetype></linetype>                                                           |
|---|---------------------|-----------------------------------------------------------------------------------------|
| • | Display alarm count | dspalment -ds3 <linenum>   -e3 <linenum>   -ds1 <linenum></linenum></linenum></linenum> |
|   |                     |                                                                                         |

- Display channel counters dspchancnt <channel number>
- Display SAR counters dspsarcnt <ChanNum>
- Test the connection tstcon cport\_num>
- Test the delay tstdelay <chan\_num>

## **Running CESM Tests**

- Setting Up BERT Session on a CESM
- Setting Up Local Loopback Testing on a Low-Speed FRSM

### Setting Up Local Loopback Testing on a CESM

Bring up the CESM command prompt to set up the following loopback functions on T1 or T3 lines:

 Step 1
 Add Line Loop.
 addInloop <line number>

Step 2Remove Line Loop.dellnloop <line number>

## Setting Up BERT Session on a CESM

Bring up the CESM command prompt.

| Step 1 | Acquire BERT.        | acqdsx3bert   |
|--------|----------------------|---------------|
| Step 2 | Reset BERT counters. | clrbertcntrs  |
| Step 3 | Start BERT.          | startdsx3bert |
| Step 4 | Display BERT detail. | dspdsx3bert   |
| Step 5 | Stop BERT.           | deldsx3bert   |

## **FRSM Configurations**

This section contains typical command sequences associated with the MGX 8800 Frame Relay Service Module.

## Setting Up FRSM Connectivity

Bring up the FRSM command prompt to do this configuration.

| Step 1  | Set card resource partitions.                                    | <b>cnfcdrscprtn</b> < <i>PAR_max_conns</i> > < <i>PNNI_max_conns</i> > < <i>Tag_max_conns</i> >                                                                                                    |  |
|---------|------------------------------------------------------------------|----------------------------------------------------------------------------------------------------|--|
| Step 2  | Verify.                                                          | dspcdrscprtn                                                                                                    |  |
| Step 3  | Add Line.<br>• 8T1/E1, 2CT3, 2T3/E3<br>• HS1/B, HS2              | <ul> <li>addln <line number=""></line></li> <li>addln <line number=""> <line type=""> <line rate=""></line></line></line></li> </ul>                                                                                                    |  |
| Step 4  | Configure Line.<br>• 8T1/E1, 2CT3, 2T3/E3<br>• HS1/B, HS2        | <ul> <li>cnfln <line number=""> <line code=""> <line length=""> <clock source=""> [E1 signalling]</clock></line></line></line></li> <li>cnfds3ln <ds3 line="" number=""> <line type=""> <line rate=""> <clock source=""></clock></line></line></ds3></li> </ul>                                                                                                    |  |
| Step 5  | Verify.<br>• Check all lines<br>• View specific line             | <ul> <li>dsplns</li> <li>dspln <line number=""></line></li> </ul>                                                                                                    |  |
| Step 6  | Add Port.<br>• 2T3E3<br>• 2CT3<br>• 8T1/E1                       | <ul> <li>addport <port number=""> <line number=""> <port type=""></port></line></port></li> <li>addport <port number=""> <line number=""> <ds0 speed=""> <begin slot=""> <number of="" slots=""> <port type=""></port></number></begin></ds0></line></port></li> <li>addport <port number=""> <line number=""> <ds0 speed=""> <begin slot=""> <number of="" slots=""> <port type=""></port></number></begin></ds0></line></port></li> </ul> |  |
| Step 7  | Verify.<br>• Check all ports<br>• View specific port             | <ul><li> dspports</li><li> dspport</li></ul>                                                                                                    |  |
| Step 8  | Set port resource partitions.                                    | <pre>cnfportrscprtn <port number=""> <controller> <percent bw=""> <low dcli=""> <high dlci=""> <max lcn=""></max></high></low></percent></controller></port></pre>                                                                                                    |  |
| Step 9  | Verify.                                                          | dspportrscprtn                                                                                                    |  |
| Step 10 | Add Connection.<br>• Tl                                          | addcon <port> <dlci> <cir> <chan_type> <egress_service_type> <cac> <controller_type> <mastership> <connid> <controller id=""></controller></connid></mastership></controller_type></cac></egress_service_type></chan_type></cir></dlci></port>                                                                                                    |  |
| Step 11 | Verify.                                                          | dspcon <port.dlci></port.dlci>                                                                                                    |  |
| Step 12 | Configure Channel.<br>• T1<br>• T3                               | <ul> <li>cnfcon <port_num> <cdvt> <clip> <bufsize> <clockmode> <idlesuppenable> <forceidlesuppression></forceidlesuppression></idlesuppenable></clockmode></bufsize></clip></cdvt></port_num></li> <li>cnfcon <port> <cdvt> <celllossintegperiod> <bufsize></bufsize></celllossintegperiod></cdvt></port></li> </ul>                                                                                                    |  |
| Step 13 | Verify.<br>• Check all connections<br>• View specific connection | <ul><li> dspcons</li><li> dspcon</li></ul>                                                                                                    |  |

## **Running FRSM Tests**

- Setting Up Local Loopback Testing on a High-Speed FRSM
- Setting Up Local Loopback Testing on a High-Speed FRSM
- Setting Up T3 BERT Testing on an FRSM 2T3E3

#### Setting Up Local Loopback Testing on a Low-Speed FRSM

You can initiate a local line loopback on FRSM T1/E1 cards. Other loopbacks (such as remote loopbacks and far-end loopback) can be initiated through the SRM BERT functions.

Bring up the FRSM command prompt to set up the following loopback functions.

| Step 1 | Set up the local line<br>loopback. | addlnloop <line_num></line_num>                                   |
|--------|------------------------------------|-------------------------------------------------------------------|
| Step 2 | Configure loopback code detection. | <b>cnflnloop</b> < <i>line_num</i> > < <i>lpbkCodeDetection</i> > |
| Step 3 | Set up loopbacks on connections.   | <pre>addchanloop <chan_num></chan_num></pre>                      |
| Step 4 | Verify.                            | dspln                                                             |
| Step 5 | Remove the loopback configuration. | dellnloop <line_num></line_num>                                   |

#### Setting Up Local Loopback Testing on a High-Speed FRSM

You can initiate a local line loopback on FRSM T3/E3 cards. Other loopbacks (such as remote loopbacks, far-end loopback) can be initiated through the SRM BERT functions.

Bring up the FRSM command prompt to set up the following loopback functions.

| Step 1 | Set up the local line<br>loopback.          | addds3loop <line_num></line_num>                                                                            |
|--------|---------------------------------------------|----------------------------------------------------------------------------------------------------|
| Step 2 | Configure loopback code detection.          | <b>cnflnloop</b> < <i>line_num</i> > < <i>lpbkCodeDetection</i> >                                           |
| Step 3 | Set up loopbacks on connections.            | addchanloop <chan_num></chan_num>                                                                           |
| Step 4 | Verify.<br>• All lines<br>• Specified lines | <ul> <li>dspds3ln <line_num></line_num></li> <li>dspds3lns</li> </ul>                                       |
| Step 5 | Remove the loopback configuration.          | delds3loop <line_num><br/>dspds3ln <line_num> <lpbkcodedetection></lpbkcodedetection></line_num></line_num> |
|        |                                             |                                                                                                    |

#### Setting Up T3 BERT Testing on an FRSM 2T3E3

Bring up the FRSM command prompt to set up the following loopback functions.

| Step 1 | Configure BERT.                | cnfdsx3bert doi: 10.000 / cnfdsx3bert </ doi: 10.000 / cnfdsx3bert </ doi: 10.0000 / cnfdsx3bert </ doi: 10.0000 / cnfdsx3bert </</th |
|--------|--------------------------------|----------------------------------------------------------------------------------------------------|
| Step 2 | Configure a line.              | <pre>xcnfln <linenum> -e <dsx3lineenable> -ds3ben <dsx3linebertenable></dsx3linebertenable></dsx3lineenable></linenum></pre>                                                                                                    |
| Step 3 | Insert errors on the line.     | moddsx3bert <error_ir></error_ir>                                                                                                    |
| Step 4 | Verify.                        | dspdsx3bert                                                                                                    |
| Step 5 | Stop the BERT testing session. | deldsx3bert                                                                                                    |

## **AUSM Configurations**

This section contains typical command sequences associated with the MGX 8800 ATM User Service Module.

### Setting Up AUSM Connectivity

Bring up the AUSM command prompt to do this configuration.

| Step 1 | Set card resource partitions.                          | <b>cnfcdrscprtn</b> < <u>PAR_max_conns</u> > < <u>PNNI_max_conns</u> > < <u>Tag_max_conns</u> >                     |
|--------|--------------------------------------------------------|----------------------------------------------------------------------------------------------------|
| Step 2 | Verify.                                                | dspcdrscprtn                                                                                                    |
| Step 3 | Add Line.                                              | addln <line number=""></line>                                                                                       |
| Step 4 | Verify.                                                | dspln <line number=""></line>                                                                                       |
| Step 5 | Configure Line.                                        | <b>cnfln</b> <line num=""> <line_code> <line_len> <clk_src> [E1-signalling]</clk_src></line_len></line_code></line> |
| Step 6 | Verify.<br>• Check all lines.<br>• View specific line. | dspln <line number=""><br/>dspln <line number=""></line></line>                                                     |
|        |                                                        |                                                                                                    |

Step 7 Decision: Narrowband or IMA?

#### Narrowband

| Add Port.        | <ul> <li>addport <port_num> <port type=""> <line_num></line_num></port></port_num></li> </ul> |
|------------------|-----------------------------------------------------------------------------------------------|
| (max 1 per line) |                                                                                               |

Verify.

| • | Check all ports.                      | • d | spports           |
|---|---------------------------------------|-----|-------------------|
|   | I I I I I I I I I I I I I I I I I I I |     | annout (nout mun) |

View specific port.
 dspport <port\_num>

#### IMA

Add group.
 addimagrp <group\_num> <port\_type> <list\_of\_links> min\_num\_links>
 (max 8 logical ports per AUSM)

• Verify.

**Step 8** Add Connection.

- Check all groups. dspimagrps
- View specific group. dspimagrp
- Configure the group. cnfimagrp <group\_num> <max\_diff\_delay> <min\_num\_links>
- Add lines to the group.
   addlns2imagrp <group\_num> <list\_of\_lines>
- Verify. dspimagrp
- Set IMA alarm parameters. cnfimaalmparm <group\_num> <uptime> <downtime>
  - **addcon** <port\_num> <vpi> <vci> <conn\_type> <service\_type> [Controller\_Type] [mastership] [remoteConnID]
- Step 9 Verify. dspcon <port.VPI.VCI>

## **Debugging AUSM**

- Checking AUSM Line Connections
- Checking AUSM IMA Group

#### Checking AUSM Line Connections

Bring up the AUSM command prompt to perform the following debugging functions.

- Display port queue dspportq cort number> <egress queue number>
- Display port counters dspportcnt <port number>
- Display alarms dspalms <lineType>
- Display alarm count dspalment -ds1 <LineNum>
- Display channel counters dspchancnt <Port.VPI.VCI>
- Display Load dspsarcnt <ChanNum>
- Display SAR counters dspsarcnt <ChanNum>

#### Checking AUSM IMA Group

You probably won't do these things unless the IMA Group is not functioning properly.

Bring up the AUSM command prompt to perform the following debugging functions.

- Display lines: Check to ensure dspimaln <imagroup> linenum> that lines are clear of alarms at both ends.
- Check Tx and Rx LSM states on dspimaln <imagroup> linenum> constituent links.
- Display the group configuration dspimagrp <lineType> for both ends; check for constituent links.
- Check observed differential dspimagrp <lineType> delay.

## **Running AUSM Tests**

- AUSM Connections
- IMA
- Loopbacks

#### AUSM Connections

| • | Test the connection. | tstcon < <i>Port.vpi.vci</i> > |
|---|----------------------|--------------------------------|
|   |                      |                                |

- Test connection segment. tstconseg <Port.vpi.vci>
- Test the delay. tstdelay <Port.vpi.vci>

#### IMA

Bring up the AUSM command prompt to perform the following debugging functions.

Configure IMA Test.
 cnfimatst <group\_num> <Test\_link\_num><test\_pattern> <test\_proc\_status>
 Verify.
 dspimatst <group\_num>

#### Loopbacks

The following loopbacks can be executed on an AUSM.

- Remote loopback—Puts the card in remote line loopback mode, as enabled or disabled by FDL messages.
- Local line loopback—Works on the network side, as initiated by the addInloop command.
- Local LCN/Channel loopback—Set up by LCN, as initiated by the addchanloop command.

#### Setting up a Local Line Loopback on an AUSM Bring up the AUSM command prompt.

- Set loopback on a specified addInloop <linenum> AUSM line.
- Stop the loopback. dellnloop <linenum>

# Setting up an LCN/Channel Loopback on an AUSM Bring up the AUSM command prompt.

- Set loopback on a specified addchanloop <Port.vpi.vci> AUSM port.
- Stop the loopback. delchanloop <Port.vpi.vci>